SGCMH is installing a new electronic health record system on May 1, 2024. Your current medical records are not going away, but will not be accessible in the new Patient Portal.

**Before May 1**<sup>st</sup>, you can either <u>print</u> your current patient portal information or <u>download</u> them from your PC or Laptop. Below are the step-by-step instructions for downloading your medical record from the current Patient Portal. You cannot download or print your medical record from a tablet or a mobile phone.

Please contact the Health Information Management department at 573-883-7793 if you are unable to print or download your records.

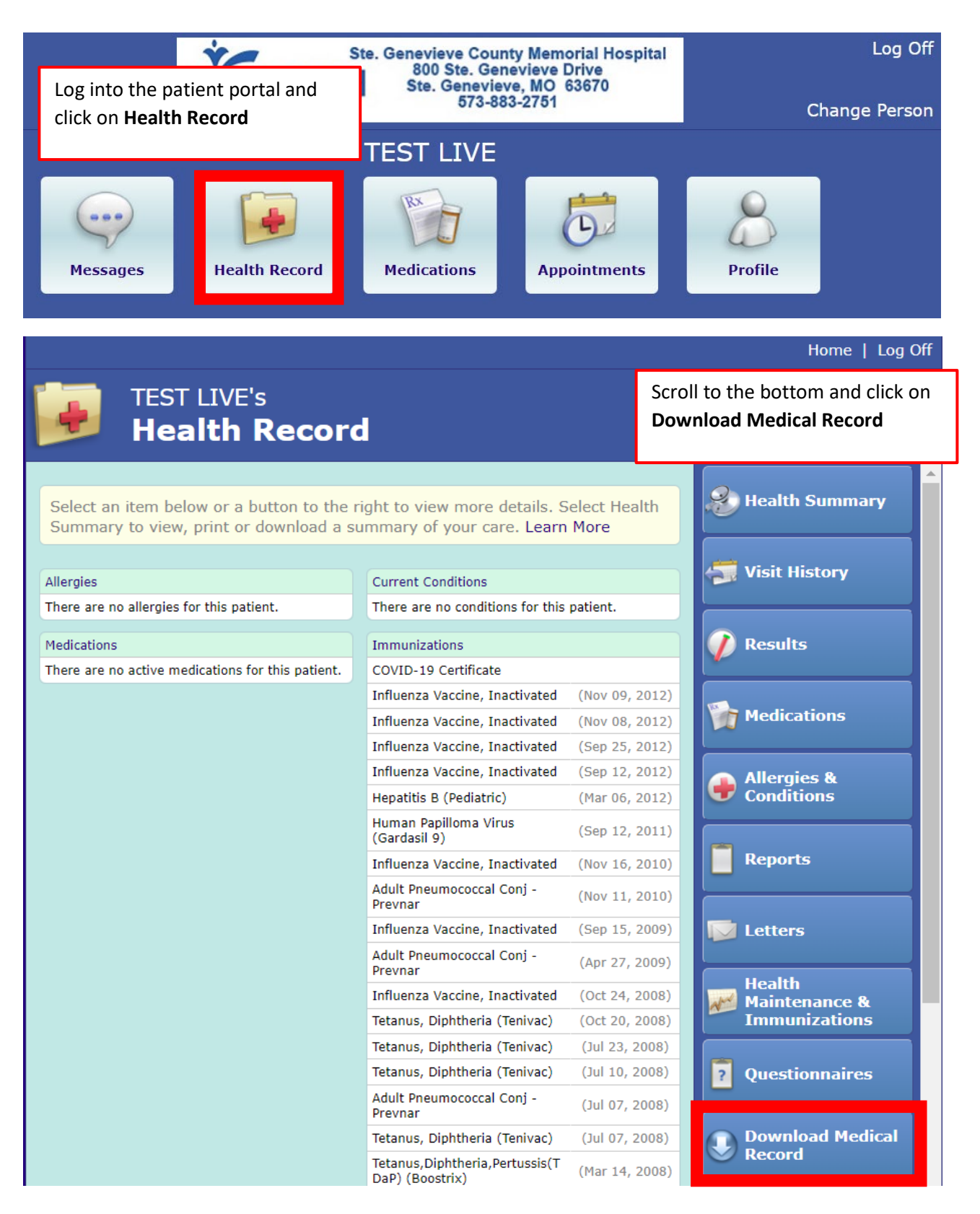

|                                                                                                    |                                                                                                    |                                 | Home   Log Off            |
|----------------------------------------------------------------------------------------------------|----------------------------------------------------------------------------------------------------|---------------------------------|---------------------------|
| D                                                                                                    | TEST LIVE's<br>Medical Record                                                                                   | Click on <b>Request Medical</b> | Record                    |
| Select th<br>patient's                                                                                                    | ne Request Medical Record button to create a deservation and the second state of the second state of the second | Back to Health<br>Record        |                           |
| information, is not viewable from/does not appear on the portal and will be<br>available for download for a limited time only. |                                                                                                    |                                 | Request Medical<br>Record |
| There is no medical record file available to download for this patient.                                                        |                                                                                                    |                                 |                           |
| Contact Technical Support                                                                                                    |                                                                                                    |                                 | Activity                  |

|                                                                                                    |                                                                                          | Home   Log Off                   |  |  |  |
|----------------------------------------------------------------------------------------------------|------------------------------------------------------------------------------------------|----------------------------------|--|--|--|
| TEST LIVE's<br>Medical Record                                                                                                    | The <b>file status</b> will be <b>pending</b> . You notification when the file is comple | i will receive an email<br>eted. |  |  |  |
| A request for this patient's medical record file<br>an email notification once the file becomes av<br>download this file to your device. | Back to Health<br>Record                                                                 |                                  |  |  |  |
| Last requested date & time: Wed, Jan                                                                                                    | 03, 2024 at 8:52 am                                                                      |                                  |  |  |  |
| Last requested by: Jennifer D                                                                                                    | Dorenkamp                                                                                |                                  |  |  |  |
| File status: Pending                                                                                                    |                                                                                          |                                  |  |  |  |
| Contact Technical Support                                                                                                    |                                                                                          |                                  |  |  |  |
| In the email notification click on <b>Medical Record Download</b> . You will then be directed to the patient portal log in screen.       |                                                                                          |                                  |  |  |  |

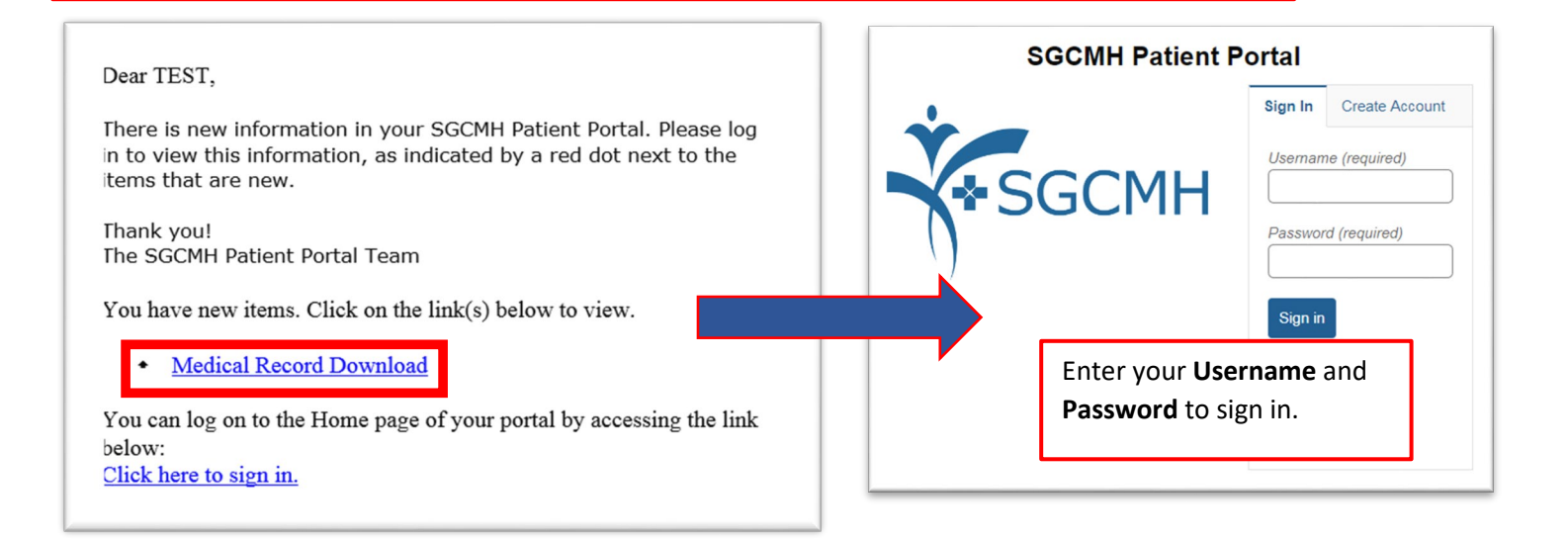

| Home   Log Of                                                                                                    |                                                                                                    |                           |  |  |
|----------------------------------------------------------------------------------------------------|----------------------------------------------------------------------------------------------------|---------------------------|--|--|
| TEST LIVE's<br>Medical F                                                                                                    | lecord                                                                                                    |                           |  |  |
| To download your medical reco                                                                                                    | rd file follow these steps:<br>o start gathering your medical information in Zip file                                  | Request Medical<br>Record |  |  |
| format.<br>2. Select the Download button<br>Depending on your settings the                                                                                                    | Medical Record<br>Activity                                                                                             |                           |  |  |
| <ol> <li>Once the download is complementation of the download is complementation.</li> <li>After the file is unzipped, op instructions. The unzipped fold read directly, and other types twhen importing this informatio</li> </ol> |                                                                                                    |                           |  |  |
| Caution: Anyone with access to<br>files that contain your personal                                                                                                    | your device could potentially see the downloaded information.                                                          |                           |  |  |
| Last requested date & time:<br>Last requested by:<br>File status:<br>Step 1. Click <b>Compile</b>                                                                                                    | Wed, Jan 03, 2024 at 8:52 am<br>Jennifer Dorenkamp<br>Compile                                                          |                           |  |  |
| Last requested date & time:<br>Last requested by:                                                                                                    | Wed, Jan 03, 2024 at 8:52 am<br>Jennifer Dorenkamp                                                                     |                           |  |  |
| We are retrieving the med<br>The file will be available for c                                                                                                    | cal record file. This may take time. Do not exit the page.<br>lownload once the Download button appears on the screen. |                           |  |  |
| Step 2. Click <b>Download</b>                                                                                                    | Contact Technical Support                                                                                              |                           |  |  |

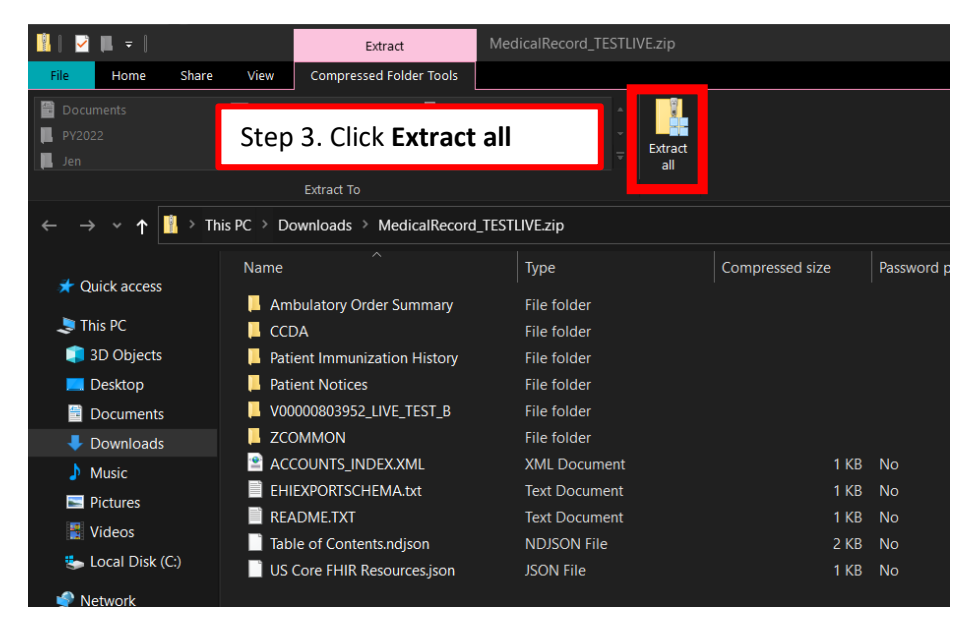

| - 🖹 Extract Compressed (Zipped) Folders                                           | ×                                                                                       |
|-----------------------------------------------------------------------------------|-----------------------------------------------------------------------------------------|
| Select a Destination and Extract Files<br>Files will be extracted to this folder: | Step 4. Pick where you want to save the files. Then click <b>Extract</b> at the bottom. |
| C:\Users\jdorenkamp\Downloads\MedicalRecord_TESTLIVE                              | Browse                                                                                  |
| Show extracted files when complete                                                | Cancel                                                                                  |